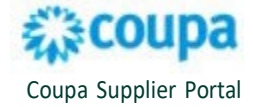

#### **Request to Merge Accounts**

Merge accounts is useful when several users, with different email addresses, from the same company, register to the Coupa Supplier Portal (CSP). Follow the instructions below to request to merge two or more accounts in CSP.

Note: An account merge cannot be reversed.

1. Navigate to Setup from the home page. Click Merge Requests.

| Jsers                 | Initiate Merge Request                                                                                                    |
|-----------------------|----------------------------------------------------------------------------------------------------|
| lerge Requests        | couna@counamail.adu                                                                                                    |
| lerge Suggestions     | Coupaigeoupaman.cuu                                                                                                    |
| Requests to Join      | I'm pat a robot                                                                                                    |
| egal Entity Setup     | reCAPTCHA<br>Princy - Terms                                                                                                    |
| Coupa Verified        |                                                                                                    |
| iscal Representatives | ( t ) Merging will join the accounts and give all combined users the ability to invoice and submit payment                                                                                                    |
| temit-To              | information to linked customers on behalf of your company. Before sending a merge request, confirm that this<br>email address belongs to a user who is part of your organization. Once approved, an account merge cannot be |
| erms of Use           | undone. Learn more about merging accounts.                                                                                                    |
| dditional CaaS        | Request Merge                                                                                                    |

- Enter the email address of the account you want to merge with. Click the security Captcha box I'm not a robot. Then, click Request Merge.
   Note: This change will not affect the primary contact email address, set in CBRE, where POs are dispatched to.
- 3. Click **My Account** to be the account owner. The other user's company account is removed. This will give you the ability to manage combined users, combined customers, and combined payment information. You can set the other user up as an administrator.

Note: If you select **Their Account** as the account owner, the other user becomes the administrator, and their company account becomes the only company account. The administrator can choose to make you an administrator of the merged account.

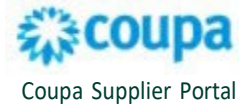

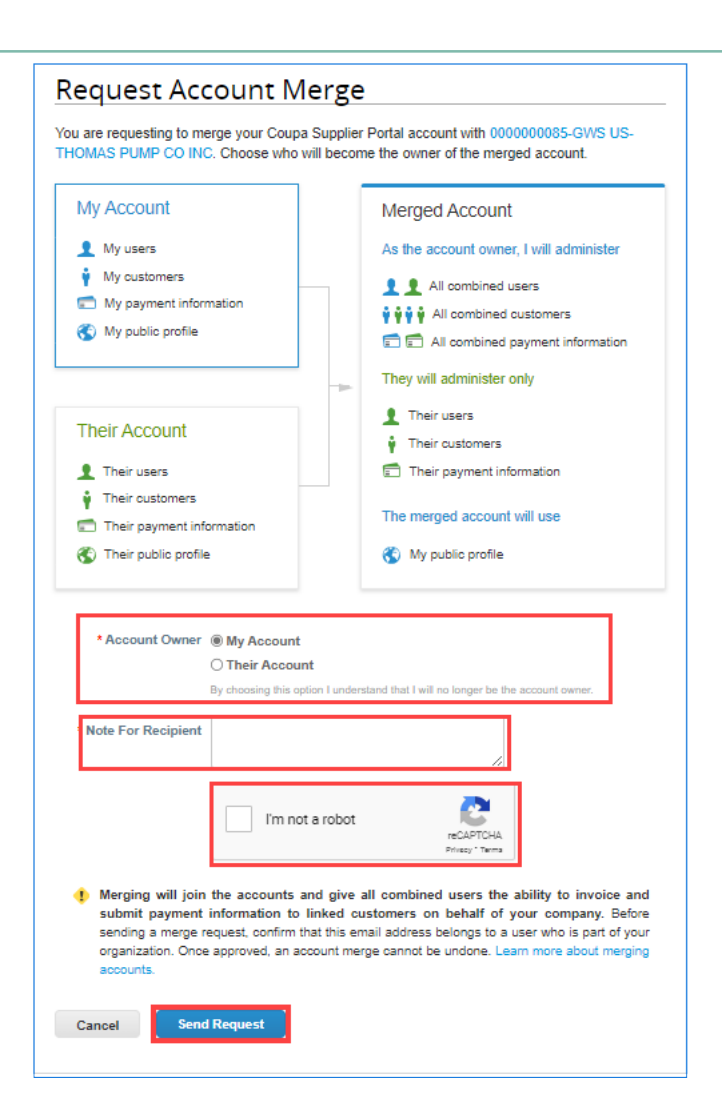

4. Add a note about the merge request in the **Note For Recipient** box. Select **I'm not a robot**. Then, click **Send Request**. An email notification will be sent to the email address of the account that you want to merge to.

## **Respond to a Merge Request**

The following steps detail the required action of the account receiving the email notification for an account merge.

Note: Carefully read the instructions in the email notification <u>before</u> responding to a merge request.

1. Click View Merge Request.

2

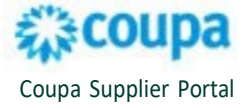

#### 袋coupa

Action Required - Account Merge Requested from 0000061192-GWS US-ABM INDUSTRY GROUPS LLC

sean geronimo at 0000061192-GWS US-ABM INDUSTRY GROUPS LLC has requested that your company's account on the Coupa Supplier Portal be combined with theirs. Please review this request carefully, and only accept if you completely understand and trust the source.

If you accept, you'll have the following benefits:

- Visibility to potential buying organizations of a single public profile, rather than multiple (which can be confusing).
- Streamlined management of all buying company relationships from both accounts on Coupa in one place.
- Single place for your company and user administration.

There will be no disruption to your service if you accept this request. You'll continue to have access to all existing Coupa buying relationships. The account owner requesting the merge will become the new administrator, and some public company profile information may be replaced by the information in the other account.

Once approved, an account merge cannot be undone. Merging will give this user the ability to invoice and submit payment information to linked customers on behalf of your company. Only accept this request if you confirm this user and account are part of your organization. Learn more about merging accounts.

Note from 0000061192-GWS US-ABM INDUSTRY GROUPS LLC:

#### Requesting to merge with your account. Please reply.

You can review the request and respond by clicking below.

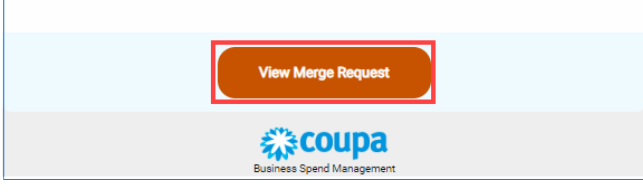

2. Click **Respond** next to the account that you want to merge with. **Open Merge Request** may show multiple requests to merge.

| sers                                                                                                    | Initiate Merge Request                                                                                                    |
|----------------------------------------------------------------------------------------------------|----------------------------------------------------------------------------------------------------|
| erge Requests                                                                                                |                                                                                                    |
| erge Suggestions                                                                                             | corpageoopennan.cou                                                                                                    |
| equests to Join                                                                                              | I'm not a robot                                                                                                    |
| egal Entity Setup                                                                                            | reCAPTCHA<br>Privacy - Terms                                                                                                    |
| oupa Verified                                                                                                |                                                                                                    |
| iscal Representatives                                                                                        | 1 Merging will join the accounts and give all combined users the ability to invoice and submit payme                                                                                                    |
| amit Ta                                                                                                    | information to linked customers on behalf of your company. Before sending a merge request, confirm that t                                                                                                    |
| kemit-10                                                                                                    | email address belongs to a user who is part of your organization. Once approved, an account merge cannot                                                                                                    |
| Terms of Use                                                                                                 | email address belongs to a user who is part of your organization. Once approved, an account merge cannot<br>undone. Learn more about merging accounts.                                                                                                    |
| Terms of Use                                                                                                 | email address belongs to a user who is part of your organization. Once approved, an account merge cannot<br>undone. Learn more about merging accounts.<br>Request Merge                                                                                                    |
| Terms of Use<br>Additional CaaS<br>nformation                                                                | email address belongs to a user who is part of your organization. Once approved, an account merge cannot<br>undone. Learn more about merging accounts.                                                                                                    |
| Terms of Use Additional CaaS Information Early Pay Discounts                                                 | email address belongs to a user who is part of your organization. Once approved, an account merge cannot<br>undone. Learn more about merging accounts. Request Merge                                                                                                    |
| Additional CaaS<br>Information<br>Early Pay Discounts<br>IFTP Accounts                                       | email address belongs to a user who is part of your organization. Once approved, an account merge cannot<br>undone. Learn more about merging accounts. Request Merge Open merge requests                                                                                                    |
| erms of Use exdditional CaaS nformation early Pay Discounts FTP Accounts XIML Errors                         | email address belongs to a user who is part of your organization. Once approved, an account merge cannot<br>undone. Learn more about merging accounts.           Request Merge           Open merge requests           Requested         cbre           Unitiated From Other Company           Respon                   |
| Additional CaaS<br>nformation<br>Early Pay Discounts<br>SFTP Accounts<br>SXML Errors<br>SFTP File Errors (to | email address belongs to a user who is part of your organization. Once approved, an account merge cannot<br>undone. Learn more about merging accounts.           Request Merge           Open merge requests           Requested         cbre           09/07/22         1902 Post Oak Blvd.           Houston VR 77014 |

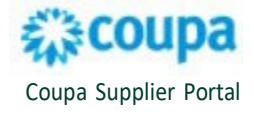

3. Click the box next to I recognize the email address above as a coworker at my company, and I agree to merge. Then, click Accept.

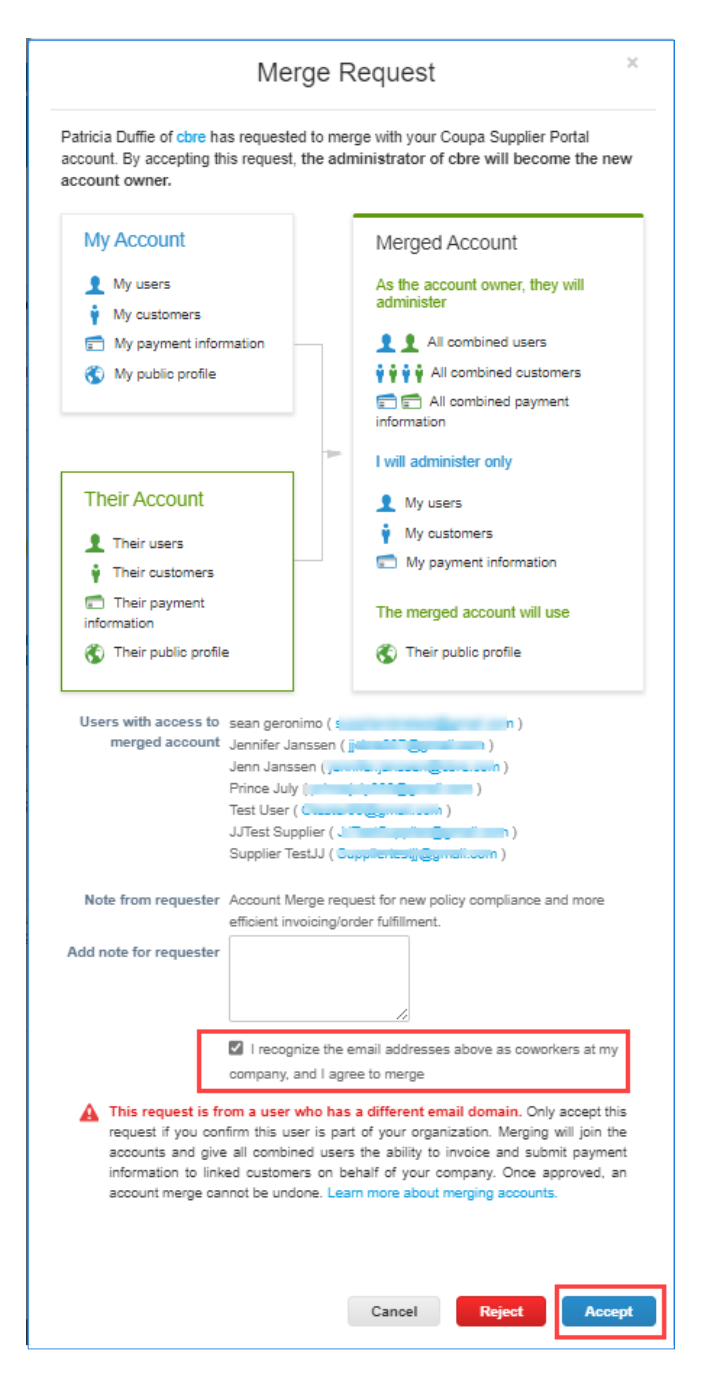

## Edit a User on a Merged Account

Users of a merged account will have access to the same customers. Each user can edit their Permissions settings. A user with Admin Permission settings may also edit the settings of other users. The following steps detail how to edit a user.

1. Select User from the Admin tab. Click Edit to make changes to the user's permissions.

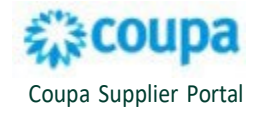

| <b>coupa</b> supplier po                                                                                                    | ortal<br>ers Profile (Setup) S                                           | ervice/Time Sheets ASN                                                                                                    | CBRE V   NOTIFICATIONS 🐠   HELI<br>Sourcing Forecasts Catalogs Add-ons More                                                                                                    |
|----------------------------------------------------------------------------------------------------|--------------------------------------------------------------------------|----------------------------------------------------------------------------------------------------|----------------------------------------------------------------------------------------------------|
| Admin Customer Se                                                                                                    | cup Connection Requests                                                  |                                                                                                    |                                                                                                    |
| Users                                                                                                    | Users                                                                    | Permissions                                                                                                    | Customer Access                                                                                                    |
| Merge Requests<br>Merge Suggestons<br>Requests to Join<br>Legal Entity Setup<br>Coups Verified<br>Facal Representatives<br>Remt-To | Jenn Jansten<br>jennier jansten Giche com<br>Status Inactive<br>Activate | ASNs<br>Admin<br>Business Performance<br>Catalogs<br>Early Payments<br>Involves<br>Order Changes<br>Order Changes<br>Order Line Confimation<br>Orders<br>Payments<br>Postes<br>Senice/Time Sheets<br>Sourcing     | CBRE - 000000023-GWS LIS-DKB INC<br>CBRE - 000001160-GWS LIS-ADM INCUESTRY GROUPS LLC<br>CBRE - 0000120074-CGRP US-ADM INDUISTRYEES INC<br>CBRE - 00000400-43-CBRE CHL-COMERCIAL M Y F LIMITADA<br>CBRE - 0000025883-JOE CAN-AMAZON SPRINKS WWTER CO LTD<br>CBRE - 000001008/T3-GWS US-1000 BULBS COM<br>CBRE - 0000104877-CAN-INTERIOR CARE LIMITED |
| Terms of Use Additional CasaS Information Early Pay Discounts sPTP Accounts eXML Errors sPTP File Errors (o Customers)             | Jenvifer Janssen<br>gebred010genal.com<br>Status: Inactive<br>Activate   | ASNs<br>Admin<br>Business Performance<br>Catalogia<br>Early Payments<br>Innoises<br>Order Changes<br>Order Changes<br>Order Line Confirmation<br>Orders<br>Payments<br>Polifies<br>Senice/Time Sheets<br>Sourcing | CBRE - 000000023-GWS US-IX8 INC<br>CBRE - 000001102-OWS US-IX8 INCUSTRY GROUPS LLC<br>CBRE - 000001102-OWS US-ABM INDUSTRIES INC<br>CBRE - 000000043-CBRE CH-COMERCIAL IN YF JUMTADA<br>CBRE - 0000005893-JEC CAH-ANADON SHITEMOS WHERE CO LTD<br>CBRE - 00000104877-CAN-INTERIOR CARE LIMITED                                                       |
| sFTP File Status (hom<br>Customers)                                                                                                | JJTest Supplier<br>JJTestSupplier@gmail.com<br>Status: Adive             | ASNs<br>Admin<br>Business Performance<br>Catalogs<br>Early Payments<br>Order Changes<br>Order Changes<br>Order Line Confirmation<br>Orders<br>Payments<br>Profiles<br>Service/Time Sheets<br>Service/Time Sheets  | CBRE - 0000060253-CORP US-TRICENTIS USA CORP                                                                                                    |

2. Click Save when you have completed your edits to the user's permissions.

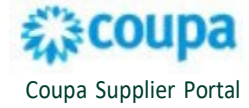

# **View Customer Activity**

1. You can view **Recent Activity** by customer. Select **More** to choose from a list of additional customers.

| Invoices Orders                  | Profile Setup                     | Service/Time Sheets | ASN Sour | cina Foreca | sts Catalogs   | Add-ons Mo                                     | re                     |
|----------------------------------|-----------------------------------|---------------------|----------|-------------|----------------|------------------------------------------------|------------------------|
|                                  |                                   |                     |          |             |                |                                                |                        |
| Profile Progress 24% Last Upc    | 19-GWS                            | S US-ACT            | IVE FIF  | RE COI      | NTROL          |                                                |                        |
| Recent Activity                  |                                   |                     |          | View 🗸 🚺    | Annound        | cements                                        |                        |
|                                  |                                   |                     |          |             | CBRE           |                                                | New                    |
| CBRE - 0000024757-JDE USA-Jo     | More(hr)                          |                     |          |             | 21 Sep 2024    |                                                |                        |
|                                  |                                   | 0                   |          |             | Coupa OPTIO    | NAL Subscriptions!                             |                        |
| Invoice # INV-CFM-b              | Search                            | Q                   | Disputed | Oct 22      | CBRE does N    | OT require its suppli-<br>ce or any other paid | ers to use<br>features |
| CBRE - 0000024757-JDE USA-Johnny | CBRE -<br>0000024304-JDE          | D • Not paid        |          |             | You will be at | ole to fully transact v                        | vith CBRE              |
| Order # CFM00147913              | USA-Southworth                    |                     | Issued   | Oct 22      | without this n | nodule. Learn more                             |                        |
| CBRE - 0000024757-JDE USA-Johnny | CBRE -                            | SD • Not Invoiced   |          |             | 4              | 1 of 2                                         | >                      |
| Order # CFM00147912              | 0000000024-GWS<br>US-PITNEY BOWES |                     | Issued   | Oct 22      |                |                                                |                        |
| CBRE - 0000024757-JDE USA-Johnny | CBRE -                            | D • Not Invoiced    |          | - 11        |                |                                                |                        |
| Order # CFM00147849              | US-KEYENCE CORP<br>OF AMERICA     |                     | Issued   | Oct 15      |                |                                                |                        |
| CBRE - 0000024757-JDE USA-Johnny | CBRE -                            | SD • Not Invoiced   |          |             |                |                                                |                        |
|                                  |                                   |                     |          |             |                |                                                |                        |

2. Select View for quick links to the selected customer's orders, invoices, and information requests.

| ent Activity                                     | ,                         |                      | View 🗸 🚺                                   | Announcements |
|--------------------------------------------------|---------------------------|----------------------|--------------------------------------------|---------------|
|                                                  |                           |                      | All Orders                                 | Announcements |
| - 0000000923-GWS L                               | (S-8X) CBRE - 0000129074  | -CORP US-A More      | All Invoices                               |               |
|                                                  |                           |                      |                                            |               |
| vity found for CBRE - 0                          | 000000923-GWS US-8X8 INC. |                      | All Information Req                        | uests         |
| vity found for CBRE - 0                          | 000000923-GWS US-8X8 INC. |                      | All Information Req                        | uests         |
| wity found for CBRE - 0                          | Join Requests             | Merge                | All Information Req                        | uests         |
| vity found for CBRE - 0<br>wo Factor<br>Security | Join Requests             | Merge<br>Suggestions | All Information Req<br>Linked<br>Customers | uests         |

## **Create a View by Customer**

Create a custom view by customer on Orders, Service/Time Sheets, ASNs, Invoices, and Catalogs. The following steps detail how to create a view by customer for purchase order information.

 Select the Orders tab from the home page. Choose your customer from Select Customer dropdown list.

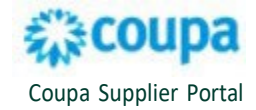

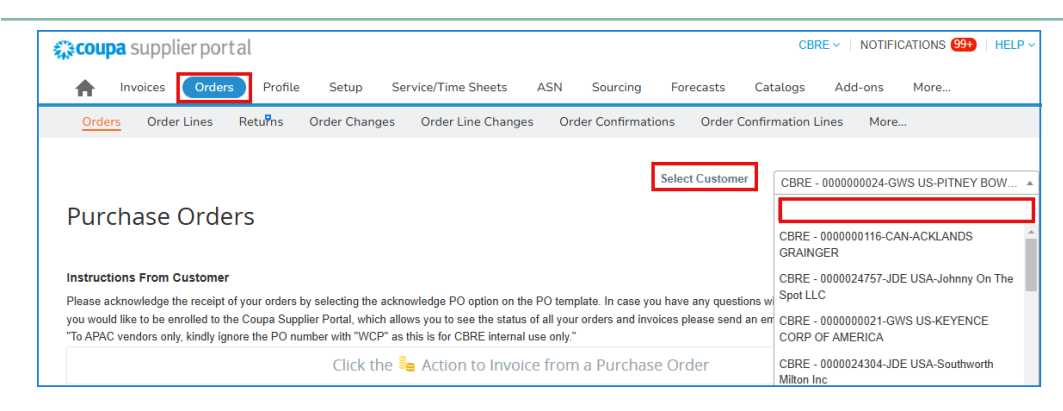

2. Click the venext to View and select Create View.

| Purchase                                                          | Order                                         | s                         |                                                                                                    |                                                                                                    |                           |                                                                                                    |                               |
|-------------------------------------------------------------------|-----------------------------------------------|---------------------------|----------------------------------------------------------------------------------------------------|----------------------------------------------------------------------------------------------------|---------------------------|----------------------------------------------------------------------------------------------------|-------------------------------|
| Instructions From<br>Please acknowledge<br>like to be enrolled to | Customer<br>the receipt of y<br>the Coupa Sup | our orders<br>plier Porta | by selecting the acknowledge to select the selecting the selecting the selecting the selection of the selection of the select | owiedge PO option on the PO template. In case you<br>eee the status of all your orders and invoices please                                                                                                    | have any qu<br>send an em | uestions with respect to the purchase order or if yo<br>all to supplychain operations@cbre.com                                                                                                    | ou would                      |
|                                                                   |                                               |                           | Click th                                                                                                    | e 🛸 Action to involce from a Purch                                                                                                    | ase Orde                  | er                                                                                                    |                               |
| Export to ~                                                       |                                               |                           |                                                                                                    |                                                                                                    | View                      | All 🗸 Search                                                                                                    | ₽                             |
| PO Number                                                         | Order Date                                    | Status                    | Acknowledged At                                                                                                    | Items                                                                                                    | Unanswe                   | All gned To                                                                                                    | Actions                       |
| US120000124905                                                    | 08/21/23                                      | Issued                    | None                                                                                                    | Exception 13 - 7/2023 Evap Cooler Rental                                                                                                    | No                        | Client XYZ                                                                                                    | او او                         |
| US120000124903                                                    | 08/21/23                                      | Issued                    | None                                                                                                    | Exception 8 - 1/2023 M Trash Removal Service<br>Exception 8 - 2/2023 M Trash Removal Services<br>Exception 8 - 3/2023 M Trash Removal Services<br>Exception 8 - 4/2023 M Trash Removal Service<br>Exception 8 - 6/2023 M Trash Removal Service<br>Exception 8 - 6/2023 M Trash Removal Services<br>Exception 8 - 8/2023 M Trash Removal Services<br>Exception 8 - 8/2023 M Trash Removal Services<br>Exception 8 - 9/2023 M Trash Removal Services<br>Exception 8 - 9/2023 M Trash Removal Services<br>Exception 8 - 9/2023 M Trash Removal Services<br>Exception 8 - 10/2023 M Trash Removal Services<br>2 more lines | No                        | Confirmations Awaiting Buyer Review<br>Last Quarter<br>Open Orders<br>Orders not acknowledged<br>Orders past due<br>Orders Panding Confirmation<br>Orders With pending changes<br>Overdue Confirmations<br>POs with service lines<br>view 2<br>Create View | 1 <sub>6</sub> 8 <sub>8</sub> |

3. Enter a **Name** for your view on the Create New data table view page. Select **Only Me** to be the only one who can access the view that you are creating.

| Create New data table view                |
|-------------------------------------------|
| General                                   |
| Name                                      |
| Visibility  Only Me Visibility Visibility |
| Start with view All                       |

- 4. Select from the **Match Conditions** drop-down. **Match all conditions** will result in a display of information that is an exact match to the filter you define. **Match at least one condition** will result in a display of one or more objects matching the filter that you define.
- 5. Create **Filter By** conditions. Add additional filters by clicking <sup>O</sup> or **Add group of conditions**.

Note: allows you to define multiple filters but will display information matching only one filter. For example, if searching for POs beginning with ABM or created this month, the display will display POs beginning with ABM or created this month. **Add group of conditions** will display POs beginning with ABM *or* an order date of this month *and* with paper towels as the item.

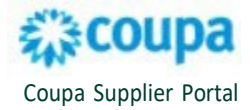

| Match Condition | Match all conditions from at le | ast one group 🗸 🗸 |          | Add group of conditions |
|-----------------|---------------------------------|-------------------|----------|-------------------------|
| Filter By PO Nu | mber 🗸 Filter Clause c          | ontains 🗸 Filter  | Text ABM | <b>O</b>                |
| OR              |                                 |                   |          |                         |
| Either Dr. O    | alas Data da Elitas Claus       | - His             |          | 0                       |

6. Select columns to include in your View. You can add, remove, and re-order the columns by clicking on and dragging them. Select **Save**.

| Available Columns  | Selected Columns    |  |  |
|--------------------|---------------------|--|--|
| Client Name        | PO Number           |  |  |
| CMMS PR #          | Order Date          |  |  |
| Comments           | Status              |  |  |
| Payment Agreements | Acknowledged At     |  |  |
| POID               | ltems               |  |  |
| Work Order #       | Unanswered Comments |  |  |
|                    | Total               |  |  |
|                    | Assigned To         |  |  |
|                    | Actions             |  |  |
|                    |                     |  |  |
|                    |                     |  |  |
| fault Sort Order   |                     |  |  |

#### For additional support, please contact our Procurement Buyer Support Team.

| Region & Line of Business | Support Email Contact                    |
|---------------------------|------------------------------------------|
| GWS APAC                  | APAC_ProcurementBuyerSupport@cbre.com    |
| GWS EMEA                  | GWSEMEAsupplychainbuyer@cbre.com         |
| GWS Latin America         | LATAM_ProcurementBuyerSupport@cbre.com   |
| GWS US & Canada           | GWSNAM_ProcurementBuyerSupport@cbre.com  |
| Corporate/Advisory APAC   | APACSupplyChainBuyers@cbre.com           |
| Corporate/Advisory EMEA   | ADVEMEA_ProcurementBuyerSupport@cbre.com |
| Corporate U.S.            | USProcurement@cbre.com                   |

8